# **DIS CONFIGURATOR SET CAN**

# Manual

2020/12/1 V1.0

Abstract DIS configurator set for QG65D/QG76D CANopen series

> DIS sensors bv support@dis-sensors.nl

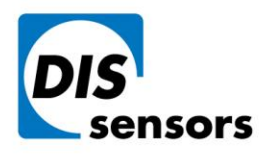

**T** +31 (0)35 - 603 81 81

Oostergracht 40 M i 3763 LZ Soest | The Netherlands W v

M info@dis-sensors.com

W www.dis-sensors.com

# Contents

| About DIS configurator set CAN                                             |
|----------------------------------------------------------------------------|
| System Requirements                                                        |
| Configuration kit 2                                                        |
| PC software                                                                |
| Installation guide                                                         |
| PC Software update                                                         |
| General steps for the sensor configuration                                 |
| Parameter tabs                                                             |
| General parameters                                                         |
| Error behaviour                                                            |
| TPDO                                                                       |
| Inclination output                                                         |
| Sensor configuration                                                       |
| How do I zero the sensor?                                                  |
| How do I change the TPDO communication parameters such as TPDO event time? |
| How do I change the CAN parameters such as Node ID and baudrate, etc?      |
| How do I turn on/off the internal termination resistor?16                  |
| How do I inverse the output direction?17                                   |
| How do I restore the factory default settings?17                           |
| Where can I select application profile?18                                  |
| How do I set the filters to improve the inclination output?                |
| How do I configure the sensor error behaviour?19                           |
| How do I customise the sensor output?                                      |
| Inclination live data                                                      |

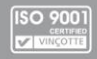

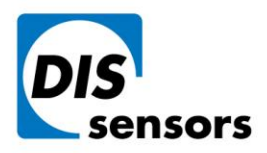

T +31 (0)35 - 603 81 81

Oostergracht 40 3763 LZ Soest | The Netherlands M info@dis-sensors.com

W www.dis-sensors.com

# About DIS configurator set CAN

DIS configurator set CAN is a set of configuration tools for configuring following sensors:

• QG65D/QG76D CANopen series

The configuration set consists of a configuration kit and PC software. The configuration kit can be ordered separately, and the software can be downloaded from our website.

The tool also displays live inclination data from the sensor. The configurator runs best in full HD display mode (1920x1080p)

# System Requirements

- A vacant USB port (USB 1.1, USB 2.0 or USB 3.0) at the computer or at a self-powered USB hub connected to the computer.
- Operating system: Windows 10

ZINDo not use a USB extension cable to connect the PCANUSB adapter to the computer. The use of an extension cable does not comply with the USB specification and can lead to malfunction of the adapter.

# Configuration kit

The DIS configurator set CAN comprises:

- Item 1: USB-CAN dongle. (Peak USB-CAN IPEH Interface adaptor)
- Item 2: CAN power box with power adapter connection
- Item 3: 0.3 m CAN cable for connecting the sensor
- Item 4: Power adaptor.

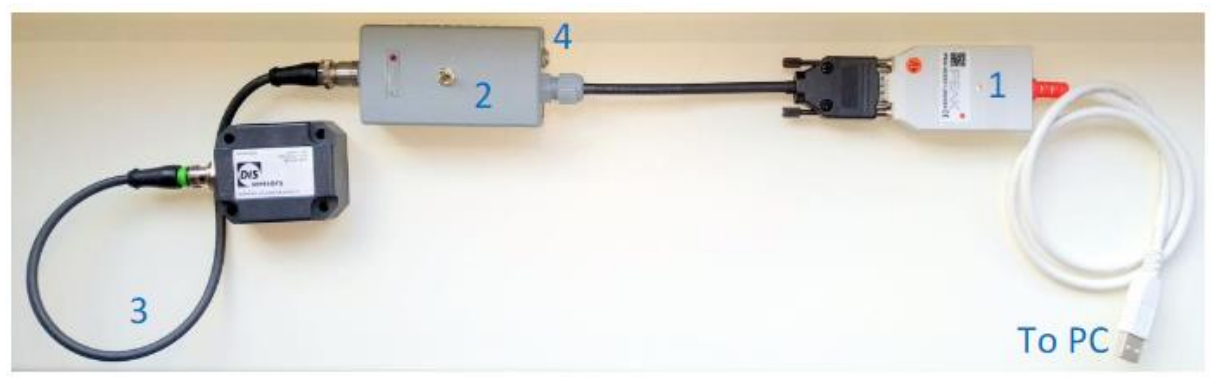

Figure 1 - Connection of QG65D configurator

The USB-CAN dongle (item 1) provides the communication between USB and CAN interface. Note that DIS has modified the Peak USB-CAN IPEH Interface adaptor to forward a 5 V power supply to the CAN power box (item 2). If a standard (unmodified) Peak USB-CAN adaptor is used, the included power adaptor (item 4) must be used.

DIS makes sense!

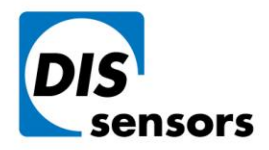

T +31 (0)35 - 603 81 81

Oostergracht 40 3763 LZ Soest | The Netherlands M info@dis-sensors.com

W www.dis-sensors.com

The CAN power box (item 2) provides the voltage supply to the sensor devices. When only 1 or 2 sensors are connected, sensors can be powered via the USB-CAN dongle (item 1) by the 5 V USB power. If more than 2 sensors are connected, then the power adapter (item 4) must be used instead. This power adapter can support up to 32 Dynamic Inclinometers from DIS sensors.

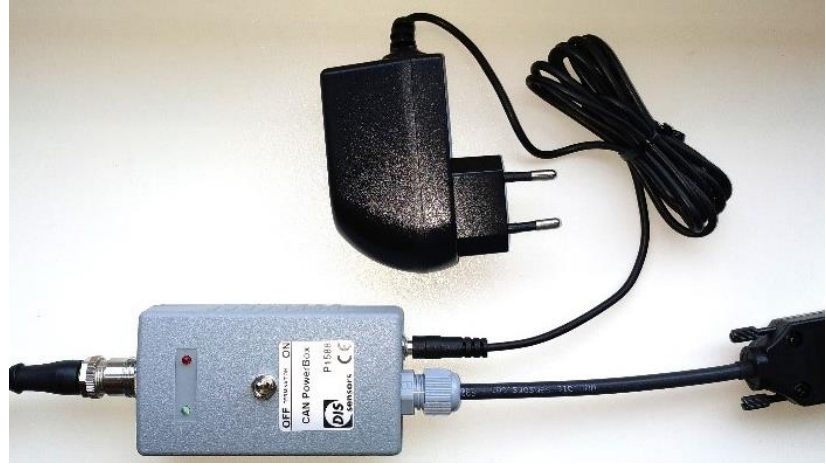

Figure 2 - Power adapter for the CAN power box

The CAN power box is also equipped with a switch to control the internal CAN bus termination resistor within the CAN power box. The label clearly shows "on" and "off".

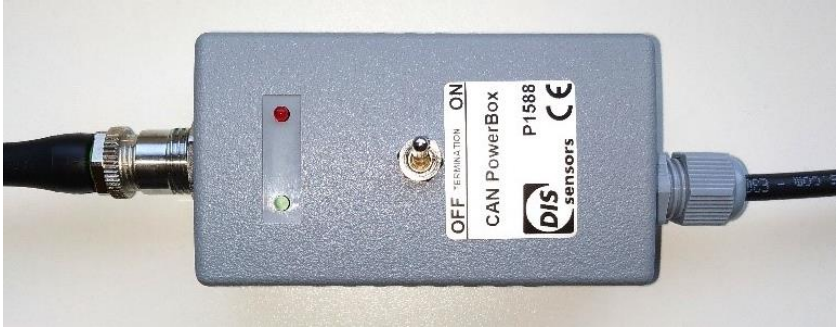

Figure 3 - CAN power box

Two LEDs on the CAN power box indicate the power status. The green LED (connection indication) will be lit when it is connected correctly to the PC. The red LED (current overload indication) will be lit when the USB port is overloaded (max. 250 mA) to protect your PC or laptop. If you use the power adapter to supply the CAN power box, then the internal power supply and the current overload protection are disabled.

If the configurator is not used 'stand-alone' (i.e. only configurator + DIS sensor) but is connected to a powered CAN bus system, then this CAN bus system must be powered with Vcc > 20 V dc. Otherwise, the USB / DIS configurator will have to supply power to the entire CAN system chain, which can potentially harm the PC and connected items.

DIS configurator set CAN will supply 18Vdc on Vcc and Gnd to the connected CAN systems/CAN sensors. Connecting sensors from other brands could potentially harm the equipment.

DIS makes sense!

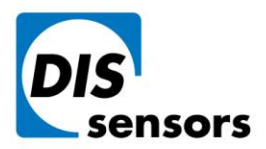

T +31 (0)35 - 603 81 81

Oostergracht 40

M info@dis-sensors.com

3763 LZ Soest | The Netherlands

W www.dis-sensors.com

DIS configurator set CAN may be used in an ambient temperature range of +10 °C to +50 °C without power adapter, or 0 °C to +40 °C with power adaptor.

DIS makes sense!

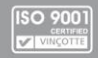

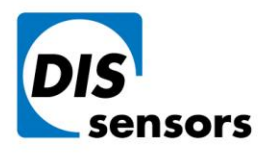

Oostergracht 40

T +31 (0)35 - 603 81 81

M info@dis-sensors.com

3763 LZ Soest | The Netherlands

W www.dis-sensors.com

### PC software

The PC software and a detailed manual can be download from the <u>DIS website</u> free of charge. The software provides a portal for both sensor configuration and live data monitoring.

# Installation guide

This PC software can only be installed in Windows 10.

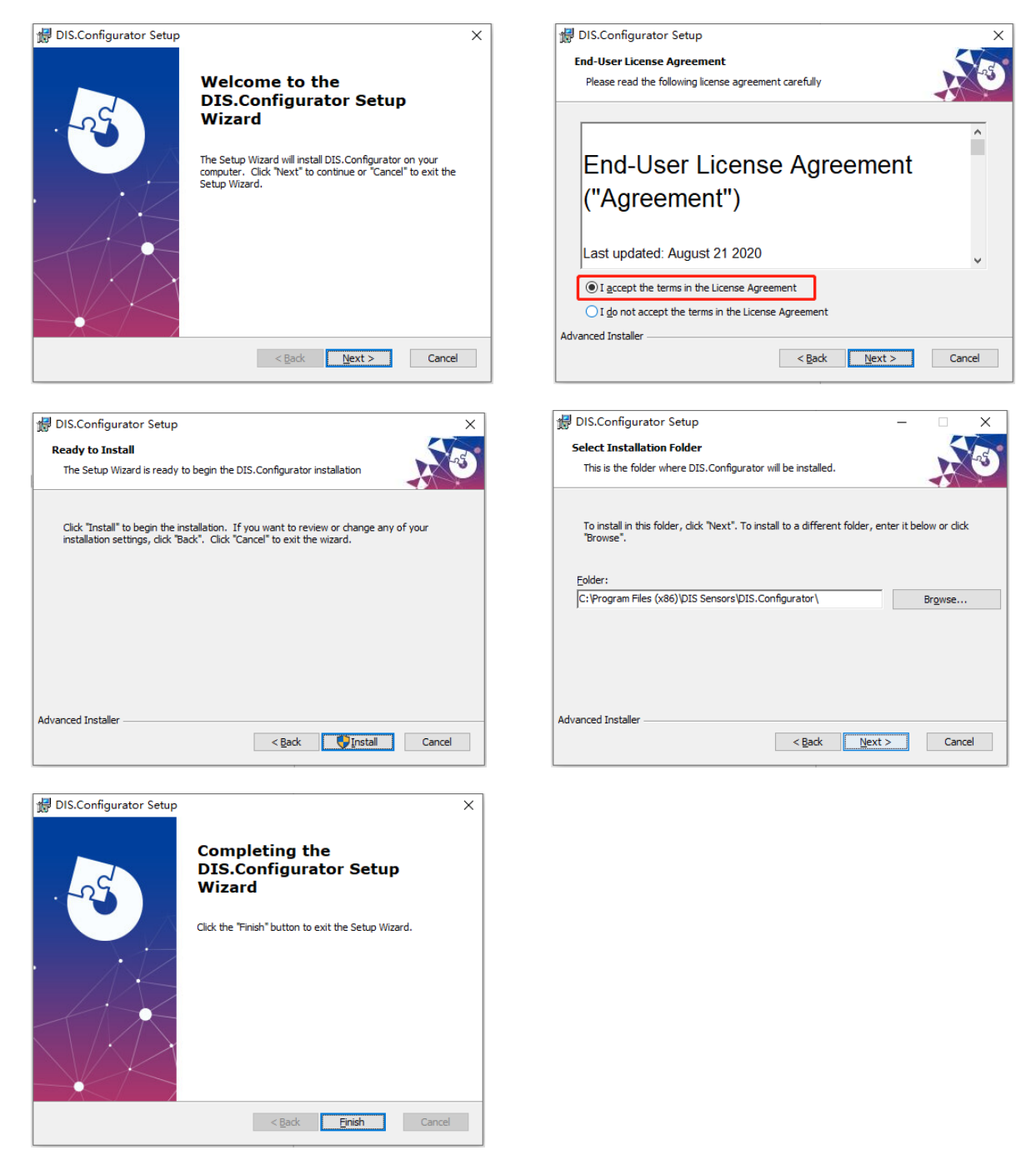

Figure 4 – Installation wizard.

DIS makes sense!

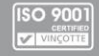

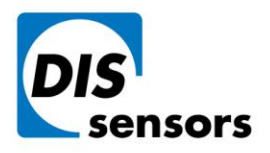

Oostergracht 40

T +31 (0)35 - 603 81 81

M info@dis-sensors.com

3763 LZ Soest | The Netherlands

W www.dis-sensors.com

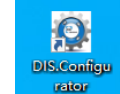

Click the desktop icon to start the programme.

The software window contains both information of the pc software and the sensor information.

| DIS Configurator     Diamond DIS Configurator Vers     Configuration & Data visualisation                                                                                                    | sion: 1.0.5.4058 Teo update available                                                                                                    | PC application version | DIS                            |           | - O ×                                                                                                    |
|----------------------------------------------------------------------------------------------------|----------------------------------------------------------------------------------------------------|------------------------|--------------------------------|-----------|----------------------------------------------------------------------------------------------------|
| Communication channel Protocol Baudrate<br>CAN Bas CANOpen 200 Killot ~ ~<br>Communication Communication (Communication Communication                                                                                                    | Q Scan      PreOperational  H-series)  Serial no. N/A  ultpFunction mod0x00-inclination (CIA11 Config chargeNev 23 2020 12:30:33                                                                                                    | a)                     | Overview of the connected      | d sensors |                                                                                                    |
| Selected device<br>Vector d 0.05<br>Star Propersional<br>Product code Vertical 360°<br>Inclusion<br>Error register 0.081<br>Vectors Till Error<br>Networkmanagement<br>Pro-Operational<br>Pro-Operational<br>Pro-Operational<br>Stor<br>Error Vectors<br>Stor<br>Error Vectors<br>Error Vectors<br>Error Vectors | General         Trev behaviour           Node id (hes.)         0. (2)           Baudrate         280 M           Startup behaviour         Presi           Tarmination resister         Databack           Heartbeat (m)         2000 | ileur TPDO Indination  | nfiguration pannel<br>h 4 tabs | Apph      | anges value Vere value  Const  DCF configuration  ListedCCC  ListedCCC  Liste |

Figure 5 - Start page configuration software

# PC Software update

The version of the PC software is shown on the top of the window. The software can detect if updates are available.

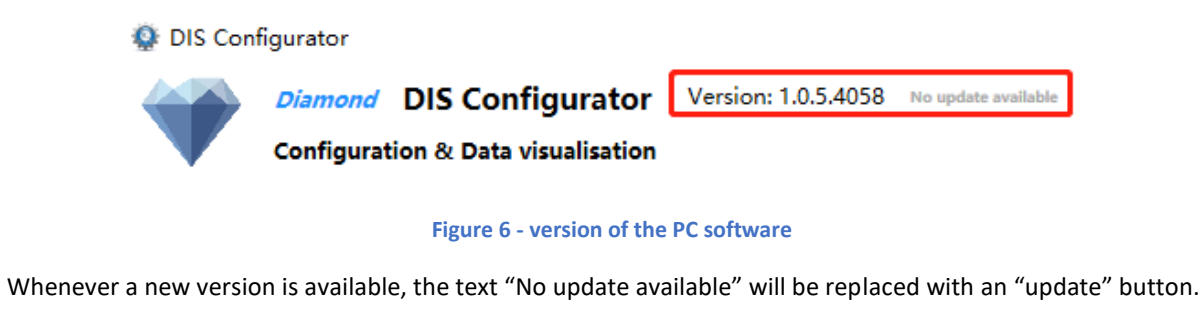

Version: 1.0.4.4042 Update

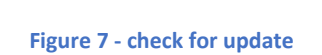

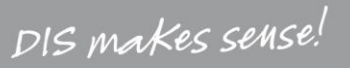

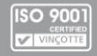

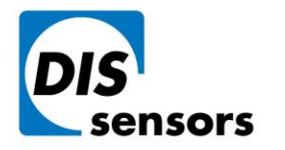

**T** +31 (0)35 - 603 81 81

Oostergracht 40

3763 LZ Soest | The Netherlands

M info@dis-sensors.com

W www.dis-sensors.com

Click the

, a summary of all the updates will show in a pop-up window.

|                                                            | _    |     | ×   |
|------------------------------------------------------------|------|-----|-----|
| - 🗧 🌐 Found Updates for DIS.Configurator                   |      |     |     |
| Update Summary                                             |      |     |     |
| DIS.Configurator                                           |      |     |     |
| Update size: 55.68 MB                                      |      |     |     |
| New Features                                               |      |     |     |
| <ul> <li>Added DIS logo to topbar</li> </ul>               |      |     |     |
| Added obfuscation to code                                  |      |     |     |
| Fixed Bugs                                                 |      |     |     |
| Renamed Restore                                            |      |     |     |
| Move update-button to left of screen where version info is |      |     |     |
|                                                            |      |     |     |
|                                                            |      |     |     |
|                                                            |      |     |     |
| 1                                                          | lext | Can | cel |

### Figure 8 - Update summary

Next

Click

to download the new installatioin.

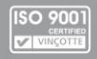

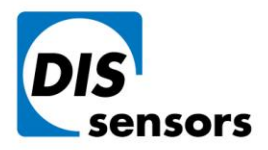

**T** +31 (0)35 - 603 81 81

Oostergracht 40

3763 LZ Soest | The Netherlands

M info@dis-sensors.com

W www.dis-sensors.com

|    | 4 | 🐣 Installing Ur | idates for DIS ( | Configurator     | -    |      | ×  |
|----|---|-----------------|------------------|------------------|------|------|----|
| э  |   | a stalling of   |                  | configurator     |      |      |    |
|    |   | installing U    | Juales           |                  |      |      |    |
|    |   | Downloading (9  | 05 MB of 55.68 M | B, 16% complete) |      |      |    |
|    |   |                 |                  |                  |      |      |    |
|    |   |                 |                  |                  |      |      |    |
|    |   |                 |                  |                  |      |      |    |
|    |   |                 |                  |                  |      |      |    |
|    |   |                 |                  |                  |      |      |    |
| ie |   |                 |                  |                  |      |      | _  |
|    |   |                 |                  |                  | Next | Cano | el |

### Figure 9 - status bar

| 🗟 DIS.Configurator Setup | ×                                                                                                    |
|--------------------------|----------------------------------------------------------------------------------------------------|
| oc d                     | Welcome to the Prerequisites<br>Setup Wizard                                                                                                    |
|                          | The setup has determined that some of the prerequisites<br>needed to run DIS.Configurator are missing. This wizard will<br>assist you in getting and installing those prerequisites. Click<br>"Next" to continue or "Cancel" to exit the Setup Wizard. |
|                          | < Back Next > Cancel                                                                                                    |

### Figure 10 - setup wizard

The Peak Driver is included in the setup program to ensure your computer has the latest USB driver for the CAN communication, do not uncheck it to prevent driver problems.

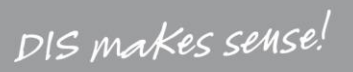

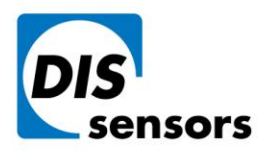

IF.

### **DIS Sensors bv**

Oostergracht 40

- **T** +31 (0)35 603 81 81
- M info@dis-sensors.com

3763 LZ Soest | The Netherlands 🛛 🖤

W www.dis-sensors.com

| Prerequisites                |                   |        | S                 |
|------------------------------|-------------------|--------|-------------------|
| Select which prerequisites w | vili de installed |        |                   |
| Name<br>Peak Driver          | Required          | Found  | Action<br>Install |
|                              |                   |        |                   |
|                              |                   |        |                   |
|                              |                   |        |                   |
| Advanced Installer           | < <u>B</u> ack    | Next > | Cancel            |

### Figure 11 - Peak Driver

After the PEAK driver is installed, the Configuration software setup wizard will start. Follow the wizard to finish the installation for the new update.

| 🛃 DIS.Configurator Setup |                                                                                                    | × |
|--------------------------|----------------------------------------------------------------------------------------------------|---|
|                          | Welcome to the<br>DIS.Configurator Setup<br>Wizard<br>The Setup Wizard will install DIS.Configurator on your<br>computer. Click "Next" to continue or "Cancel" to exit the<br>Setup Wizard. |   |
|                          | < <u>B</u> ack <u>Next</u> Cancel                                                                                                    |   |

Figure 12 - Setup Wizard start page.

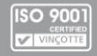

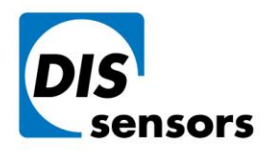

T +31 (0)35 - 603 81 81

Oostergracht 40 3763 LZ Soest | The Netherlands M info@dis-sensors.com

W www.dis-sensors.com

# General steps for the sensor configuration

Follow the steps to configure your sensor. After the changes are saved to the sensor, it will be automatically restarted by the pc application.

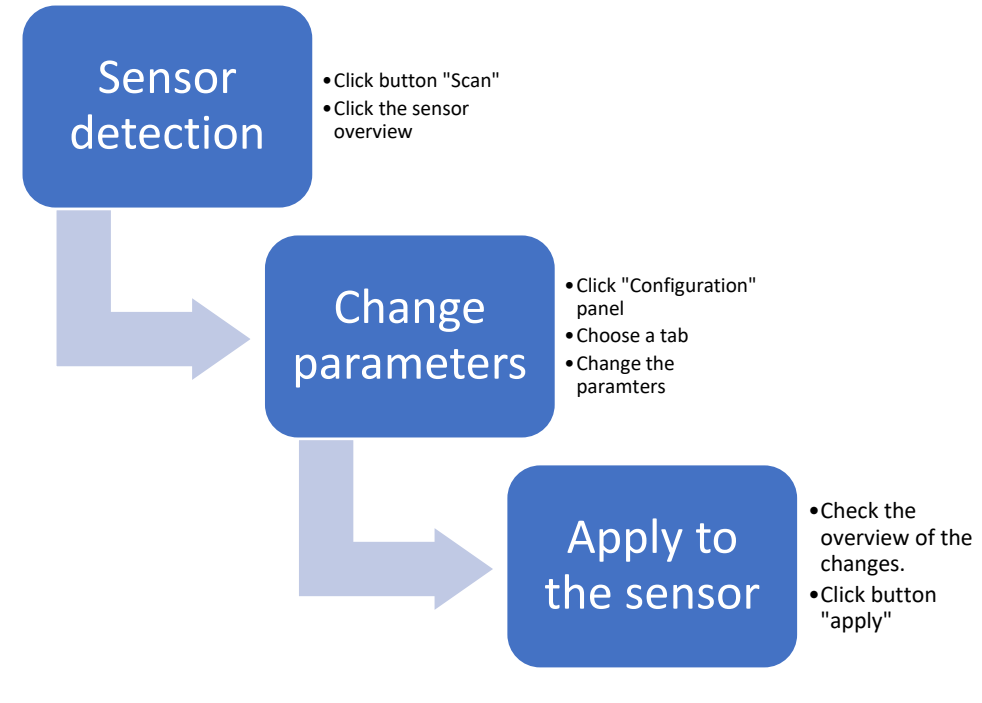

Figure 13 - General steps for the sensor configuration

When the button "Scan" is clicked, the software will scan the CAN bus and match the baudrate that your sensor is configured with.

| DIS Configurator<br>Dis Configurator<br>Diamond DIS Configur<br>Configuration & Data visuali                                                                                         | ator Version 1.05.4038 results relation                                                                                                    | - O × |
|----------------------------------------------------------------------------------------------------|----------------------------------------------------------------------------------------------------|-------|
| Communication channel Protocol B<br>CAN Bus CANOpen 21<br>CAN Bus CANOpen 21<br>Dis Sensors Dynam<br>Product Vertical 360°<br>Voltamine (Fast mod<br>Firmmare V0.3.0 - Aug 18 2020 1 | udrate<br>O KBU/c<br>Pre/Garrations/<br>Ic Incline (H-seriel)<br>0 (DIS Default/Function mode/br00 inclination (CLA10)<br>Config theoretieve 21 2020 12:10:13                                                                                                    |       |
| DIS                                                                                                    | 0x05 • PreOperational<br>DIS Sensors Dynamic Inclino (H-series)                                                                                                    |       |
| Product<br>Profile<br>Hardware<br>Firmware                                                                                                    | Vertical 360°         Serial no.         N/A           1 - Dynamic (Fast mode) (DIS Default)Function mod/0x00 -Inclination (CiA410)         V8.00         Config changeNov 23 2020 12:30:33           V0.3.0 - Aug 18 2020 14:50:53         V0.3.0         V0.3.0         V0.3.0 |       |
|                                                                                                    |                                                                                                    |       |

### Figure 14 - Sensor overview

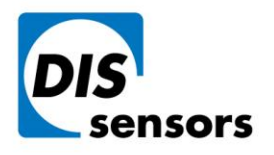

T +31 (0)35 - 603 81 81

Oostergracht 40

M info@dis-sensors.comW www.dis-sensors.com

3763 LZ Soest | The Netherlands

| Name          | Description                                                  | Example                            |
|---------------|--------------------------------------------------------------|------------------------------------|
| Product       | Product code showing the measuring axis and                  | Vertical 360° - 1 axis with        |
|               | the range. (object 1018 <sub>h</sub> )                       | measuring range 360°               |
|               |                                                              | Horizontal plane 2x ±90° - 2 axis, |
|               |                                                              | measuring range ±90°               |
| Serial No.    | Batch number. (object 1018h)                                 | 77542822h= 2002004-002d            |
| Profile       | Application profile name (object 3004h)                      | Profile 1 – Dynamic (fast mode)    |
| Function mode | Function mode (object 3007 <sub>h</sub> )                    | Inclination (CiA410)               |
| Hardware      | Sensor hardware platform version (object 1009 <sub>h</sub> ) | V8.00                              |
| Config change | The last date and time when the configuration is             | 000034A4 = Nov 23 2020             |
|               | changed (object 1020 <sub>h</sub> )                          | 02AF28FD = 12:30:33                |
| Firmware      | Software of the sensor (object 100A <sub>h</sub> )           | V0.3.0                             |
|               | Table 1 – Sensor overview                                    |                                    |

When multiple sensors (with the same baudrate) are connected, all of them will be recognized and listed in the sensor overview. However, it is only possible to configure one at a time. Select the sensor you want to configure and follow the general steps in Figure 13.

| Comm                      | ommunication dawnel Protocol Baudrate CAN Bus CANOpen 250 KBC; v X                                                                                                    |                                                                                                    |                                                                                                    |                                             |                                                                                                    |  |
|---------------------------|----------------------------------------------------------------------------------------------------|----------------------------------------------------------------------------------------------------|----------------------------------------------------------------------------------------------------|---------------------------------------------|----------------------------------------------------------------------------------------------------|--|
| Pro<br>Pro<br>Han<br>Firr | Ox01<br>DIS Sensors QGxxD CANopen (H<br>duct Vertical 360°<br>1 - Dynamic (Fast mode) (DIS Default<br>durare VA.00<br>muare V0.3.2 - Nov 25 2020 10:31:55             | Operational<br>ight acc.)<br>Solid Inc. N/A<br>i Function mode Bod9 Analisation (GA110)<br>Config change New 27 2020 15:44:31                                                                                                    | 0x03 •         Operational           Dis Sensors Qicco CANopen (Hip acc)         Senior CANopen (Hip acc)           Poduct         Vertical 360"         Senior NGA           Poduct         Vertical 360"         Senior NGA           Poduct         Vertical 360"         Senior NGA           Product         Vertical 360"         Senior NGA           Product         Vertical 360"         Config dange Dec 02 2020 995249           Firmane         V8.3.2 - Nov 25 2020 103155         Config dange Dec 02 2020 995249 |                                             | 0x02         0x02           Dist Sensors QGxxD CANepen (High and a construction of the construction of the c |  |
| Configuration             | Selected device<br>Node id 6x81<br>State Operational<br>Product code Versital 300°<br>Incination 8:0.59<br>Error register 0x81<br>Manufacturer status register 0x0000 | General         Error behaviour         1PD0           Node (d (tex.)         0x (0)         Backets         250 (Bibly =         Backets can only to Startup behaviour           Startup behaviour         Operational -         Termination resistor         Termination resistor | Inclination output                                                                                                    | Overview of changes Setting Current value N | ier value                                                                                                    |  |

Figure 15 - Multiple sensors

 $\angle !$  It is not allowed to connect multiple sensors with different baudrate or sensors with the same Node ID. This will cause the CAN bus communication error.

Check if the internal termination resistor is enabled before you connect your sensor to the configurator. If the sensor is not terminated correctly, the pc software will fail to read the senor.

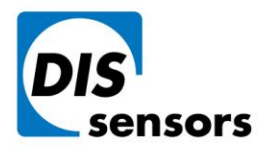

T +31 (0)35 - 603 81 81

Oostergracht 40

M info@dis-sensors.com

3763 LZ Soest | The Netherlands

W www.dis-sensors.com

# Parameter tabs

# **General parameters**

Configure Node ID, Baudrate, Start-up behaviour, Termination resistor and Heartbeat in this tab.

| General              | Error behaviour TPDO Inclination output                             |
|----------------------|---------------------------------------------------------------------|
| Node id (hex.)       | 0x 02                                                               |
| Baudrate             | 250 KBit/s 🔗 Baudrate can only be changed with one sensor connected |
| Startup behaviour    | Operational ~                                                       |
| Termination resistor | Disabled v                                                          |
| Heartbeat (ms)       | 2000                                                                |

### Figure 16 – Tab General

In CAN network, all masters and slaves communicate with the same baudrate. Therefore, it is not allowed to change the baudrate when multiple sensors are connected to prevent communication errors.

DIS makes sense!

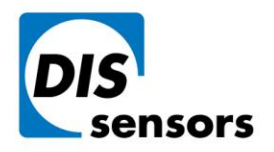

M info@dis-sensors.com

3763 LZ Soest | The Netherlands

W www.dis-sensors.com

# **Error behaviour**

Error behaviour is defined in 8.1.10 Object 1029h Error behaviour in the user manual QG65D CANopen Dynamic Inclinometer.

| General                              | Error behaviour    | TPDO                        | Inclination output |  |  |  |
|--------------------------------------|--------------------|-----------------------------|--------------------|--|--|--|
| General communication error settings |                    |                             |                    |  |  |  |
| Error behaviour                      |                    | Switches to Pre-operational | ~                  |  |  |  |
| Manufacturer speci                   | fic error settings |                             |                    |  |  |  |
| Error behaviour                      | 2                  | Switches to Pre-operational | *                  |  |  |  |
|                                      | E                  | Frror masks :               |                    |  |  |  |
|                                      |                    | X Cross Tilt Error          |                    |  |  |  |
|                                      |                    | Y Cross Tilt Error          |                    |  |  |  |
|                                      |                    | X Out Of Range              |                    |  |  |  |
|                                      |                    | Y Out Of Range              |                    |  |  |  |
|                                      |                    | ] Temperature Under Reach   |                    |  |  |  |
|                                      |                    | Temperature Over Reach      |                    |  |  |  |
|                                      |                    | Actual Power Error          |                    |  |  |  |
|                                      |                    | Since Last Reset Power Err  | or                 |  |  |  |
|                                      | ~                  | Z Eeprom Error              |                    |  |  |  |
|                                      |                    | Flash Error                 |                    |  |  |  |
|                                      | ~                  | Sensor Error                |                    |  |  |  |
|                                      | ~                  | Watchdog Error              |                    |  |  |  |
|                                      | ~                  | I Error Handler             |                    |  |  |  |
|                                      | ~                  | Z Send Emergency            |                    |  |  |  |

Figure 17 - Tab Error behaviour

DIS makes sense!

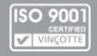

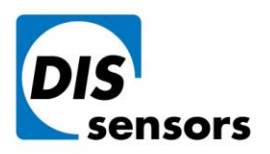

Oostergracht 40 3763 LZ Soest | The Netherlands M info@dis-sensors.com

W www.dis-sensors.com

## **TPDO**

The communication parameters and mapping parameters of the TPDOs can be configured in this tab. TPDO is explained in the following chapters in the user manual QG65D CANopen Dynamic Inclinometer.

- 6.6 Output format
- 7.3 PDO (Reading sensor output)
- 8.1.11 Object 1800h, 1801h TPDO Communication parameter
- 8.1.12 Object 1A00h, 1A01h TPDO Mapping parameter

| Gene                                                                                           | eral                                                                                                    | Error behaviour | PDO | Inclination output | ]                                                                      |
|------------------------------------------------------------------------------------------------|----------------------------------------------------------------------------------------------------|-----------------|-----|--------------------|------------------------------------------------------------------------|
| TPDO1 Tr                                                                                       | ansmission                                                                                                    |                 |     | TPDO2 Tr           | ansmission                                                             |
| Transmissio                                                                                    | n type Event                                                                                                    | -mode v         |     | Transmissio        | n type Event-mode v                                                    |
| Event time (                                                                                   | (ms) 100                                                                                                    |                 |     | Event time (       | ms) 100                                                                |
| Automatic TPDO Mapping (TPDO Presets)         Function mode       0x00 -Inclination (CiA410) v |                                                                                                    |                 |     |                    |                                                                        |
| Manual TI                                                                                      | PDO1 mappi                                                                                                    | ng              |     | Manual TI          | PDO2 mapping                                                           |
| Enabled                                                                                        | ✓                                                                                                    |                 |     | Enabled            |                                                                        |
| Object 1                                                                                       | 60100010 : Inc                                                                                                    | lination X      | ~   | Object 1           | 64010110 : X Acceleration [mg] max range $\pm 16~{\scriptstyle \odot}$ |
| Object 2                                                                                       | 60200010 : Inc                                                                                                    | lination Y      | ~   | Object 2           | 64010210 : Y Acceleration [mg] max range $$ ±16 $$ $$ $\sim$           |
| Object 3                                                                                       | 00000000 : <n< td=""><td>ione&gt;</td><td>~</td><td>Object 3</td><td>64010310 : Z Acceleration [mg] max range <math display="inline">\pm 16~\vee</math></td></n<> | ione>           | ~   | Object 3           | 64010310 : Z Acceleration [mg] max range $\pm 16~\vee$                 |
| Object 4                                                                                       | 00000000 : <n< td=""><td>ione&gt;</td><td>~</td><td>Object 4</td><td>00000000 : <none> v</none></td></n<>                                                         | ione>           | ~   | Object 4           | 00000000 : <none> v</none>                                             |

### Figure 18 - Tab TPDO

To customize the outputs, please first select function mode 0xFF – User defined TPDO-mapping, then check the Enable box to enable the TPDO.

# Automatic TPDO Mapping (TPDO Presets) Function mode 0xFF - User defined TPDO-mapping Manual TPDO1 mapping Manual TPDO2 mapping Enabled Image: Comparison of the second second

DIS makes sense!

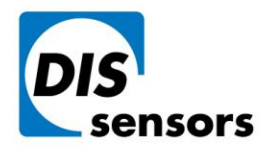

M info@dis-sensors.com

3763 LZ Soest | The Netherlands

W www.dis-sensors.com

# Inclination output

In this tab, all parameters related to the inclination measurement can be configured.

| General                     | Error behaviour        | TPDO                 | Inclination output |  |  |  |
|-----------------------------|------------------------|----------------------|--------------------|--|--|--|
| Zeroing                     | 🗘 Zero                 |                      |                    |  |  |  |
| Inversion X inclination     | Disabled               | ,                    |                    |  |  |  |
| Inversion Y inclination     | Disabled               | 1                    |                    |  |  |  |
| Application profile         |                        |                      |                    |  |  |  |
| Selected Application Profil | le 1 - Dynamic (Fast n | node) (DIS Default 🤟 |                    |  |  |  |
| Output Filter (ms)          | 0                      |                      |                    |  |  |  |
| Moving average filter TPE   | 0                      |                      |                    |  |  |  |
| Moving average filter TPD   | 0                      |                      |                    |  |  |  |
| Application Profile Defa    | aults                  |                      |                    |  |  |  |

Figure 20 - Tab Inclination output

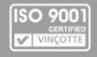

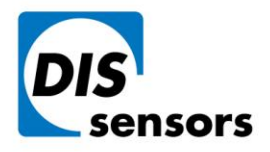

T +31 (0)35 - 603 81 81

Oostergracht 40 3763 LZ Soest | The Netherlands

M info@dis-sensors.com

W www.dis-sensors.com

# Sensor configuration

### How do I zero the sensor?

### Configuration panel $\rightarrow$ Tab Inclination output $\rightarrow$ Zeroing

Zeroing

🗘 Zero

### Figure 21 – zero adjustment

Set the sensor at a new zero position. Click the blue button "zero". The sensor will be immediately zero adjusted without a click of "apply".

# How do I change the TPDO communication parameters such as TPDO event time?

### Configuration panel $\rightarrow$ Tab TPDO $\rightarrow$ TPDO Transmission type

### Configuration panel $\rightarrow$ Tab TPDO $\rightarrow$ Event time

| TPDO1 Transmi     | ssion        | TPDO2 Transmission |              |  |
|-------------------|--------------|--------------------|--------------|--|
| Transmission type | Event-mode v | Transmission type  | Event-mode v |  |
| Event time (ms)   | 100          | Event time (ms)    | 100          |  |

# How do I change the CAN parameters such as Node ID and baudrate, etc?

### Configuration panel $\rightarrow$ Tab General $\rightarrow$

| Node id (hex.) | 0x 02        |
|----------------|--------------|
| Baudrate       | 250 KBit/s v |

| To prevent communication | errors, Changing | g Baudrate is disabled when multiple sensors are connected. |
|--------------------------|------------------|-------------------------------------------------------------|
| Baudrate                 | 250 KBit/s 🛛 🗸   | Baudrate can only be changed with one sensor connected      |

# How do I turn on/off the internal termination resistor?

### Configuration panel $\rightarrow$ Tab General $\rightarrow$ Termination resistor

| Termination resistor | Disabled v |
|----------------------|------------|
|                      | Disabled   |
| Heartbeat (ms)       | Enabled    |
|                      |            |

DIS makes sense!

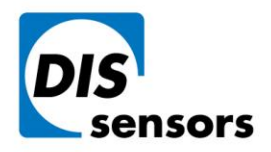

T +31 (0)35 - 603 81 81

Oostergracht 40 3763 LZ Soest | The Netherlands M info@dis-sensors.com

W www.dis-sensors.com

# How do I inverse the output direction?

### Configuration panel $\rightarrow$ Tab Inclination output $\rightarrow$ Inversion

Inversion X inclination

Inversion Y inclination

| Disabled | ` |
|----------|---|
|          |   |
| Disabled |   |

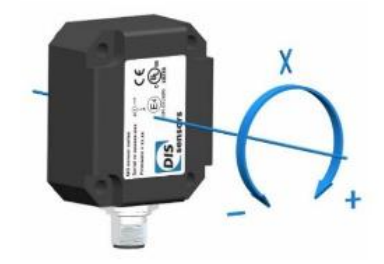

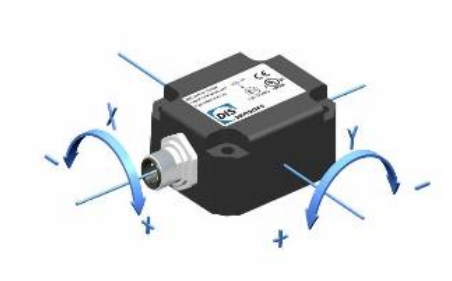

### Figure 22 - DIS default measuring direction

If the inversion is enabled, the measuring direction will be inverted (± inverted).

# How do I restore the factory default settings?

Configuration panel  $\rightarrow$  Load factory default settings  $\rightarrow$  Load

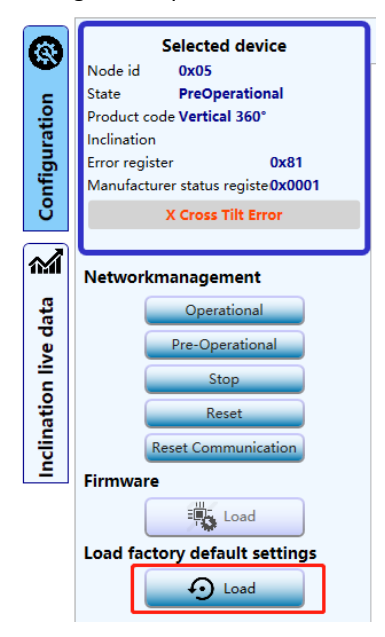

Figure 23 - Load factory default settings

<u>Li</u>Do not execute "Load factory default settings" to a sensor when multiple sensors are connected. The default settings might be duplicate with another connected sensor, which may result in communication errors.

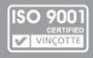

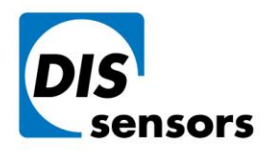

T +31 (0)35 - 603 81 81

Oostergracht 40 3763 LZ Soest | The Netherlands M info@dis-sensors.com

W www.dis-sensors.com

# Where can I select application profile?

Configuration panel  $\rightarrow$  Tab Inclination output  $\rightarrow$  Application profile

# **Application profile**

| Selected Application Profile | 1 - Dynamic (Fast mode) (DIS Default 🤟 |
|------------------------------|----------------------------------------|
|                              | 0 - Static                             |
| Output Filter (ms)           | 1 - Dynamic (Fast mode) (DIS Default)  |
| Moving average filter TPDO   | 2 - Dynamic (Slow mode)                |
| <b>.</b> .                   | 3 - Dynamic (Platform leveling)        |
| Moving average filter TPDO   | 2 0                                    |

Application profile is explained in 6 .5 Application profiles in the user manual QG65D CANopen Dynamic Inclinometer. How do I set the filters to improve the inclination output?

### Configuration panel $\rightarrow$ Tab Inclination output $\rightarrow$ Application profile

### Application profile

| Selected Application Profile 1 - | Dynan | nic (Fast mode) (DIS Default 🤟                                                                                                    |
|----------------------------------|-------|----------------------------------------------------------------------------------------------------|
| Output Filter (ms)               | 0     | ]                                                                                                    |
| Moving average filter TPDO1      | 0     | Output Filter                                                                                                    |
| Moving average filter TPDO2      | 0     | 1st order LPF filter on the sensor slope output (angle)                                                                           |
| Application Profile Defaults     |       | Value range: any value (in ms) between 0ms (off) and 10000ms.                                                                     |
|                                  |       | A higher filter time value results in a smoother reaction on peaks/accelerations, but also a slower reaction on actual movements. |

### Figure 24 – Output filter

### Application profile

| Selected Application Profile 1 - | Dyna | mic (Fast mode) (DIS Default ~                                                                                                    |
|----------------------------------|------|----------------------------------------------------------------------------------------------------|
| Output Filter (ms)               | 0    |                                                                                                    |
| Moving average filter TPDO1      | 0    |                                                                                                    |
| Moving average filter TPDO2      | 0    | Moving average                                                                                                    |
| Application Profile Defaults     |      | Moving average filter on the sensor slope output (angle),                                                                            |
|                                  |      | Value range: between 0 (off) and 10                                                                                                  |
|                                  |      | A higher value results in less noise and a smoother reaction on peaks/accelerations, but also a slower reaction on actual movements. |

### Figure 25 - Moving average filters.

Output filter and moving average filter are explained in 6.3.3. Digital filters in the user manual QG65D CANopen Dynamic Inclinometer.

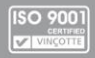

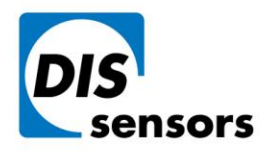

**T** +31 (0)35 - 603 81 81

Oostergracht 40 3763 LZ Soest | The Netherlands M info@dis-sensors.comW www.dis-sensors.com

# How do I configure the sensor error behaviour?

Configuration panel → Tab Error behaviour

### General communication error settings

Error behaviour

Switches to Pre-operational v

### Manufacturer specific error settings

Error behaviour

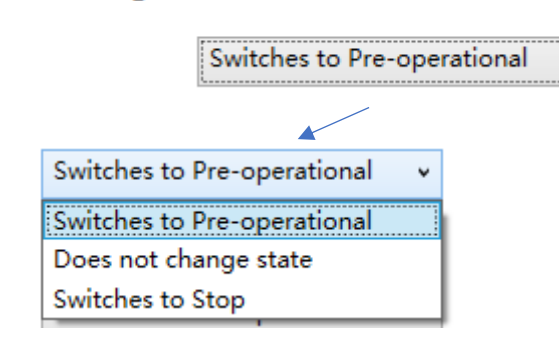

The error behaviour is explained in 8.1.10. Object 1029h Error behaviour in the user manual QG65D CANopen Dynamic Inclinometer.

# How do I customise the sensor output?

### Configuration panel $\rightarrow$ Tab TPDO $\rightarrow$ Manual TPDO mapping

- 1. Select function mode "0xFF User defined TPDO-mapping".
- 2. Select the output for each object for the TPDO message.

### Automatic TPDO Mapping (TPDO Presets)

| Function mode        |                         | 0xFF - User defined TPDO- | mapping | *        |                                                         |
|----------------------|-------------------------|---------------------------|---------|----------|---------------------------------------------------------|
| Manual TPDO1 mapping |                         |                           |         | Manual T | PDO2 mapping                                            |
| Enabled              | $\checkmark$            |                           |         | Enabled  |                                                         |
| Object 1             | 60100010 : Inclinatio   | on X                      | v       | Object 1 | 64010110 : X Acceleration [mg] max range $\pm 16  \sim$ |
| Object 2             | 60200010 : Inclinatio   | on Y                      | ~       | Object 2 | 64010210 : Y Acceleration [mg] max range $\pm 16  \sim$ |
| Object 3             | 00000000: <none></none> |                           | *       | Object 3 | 64010310 : Z Acceleration [mg] max range $\pm 16  \lor$ |
| Object 4             | 00000000: <none></none> |                           | ¥       | Object 4 | 00000000 : <none> v</none>                              |

### Figure 26 - TPDO mapping

Sensor outputs are defined in 8.3.4 Object 6401h Sensor outputs in the user manual QG65D CANopen Dynamic Inclinometer.

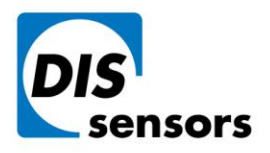

T +31 (0)35 - 603 81 81

Oostergracht 40

M info@dis-sensors.comW www.dis-sensors.com

# 3763 LZ Soest | The Netherlands

# Inclination live data

Only inclination output can be live monitored with the configuration software.

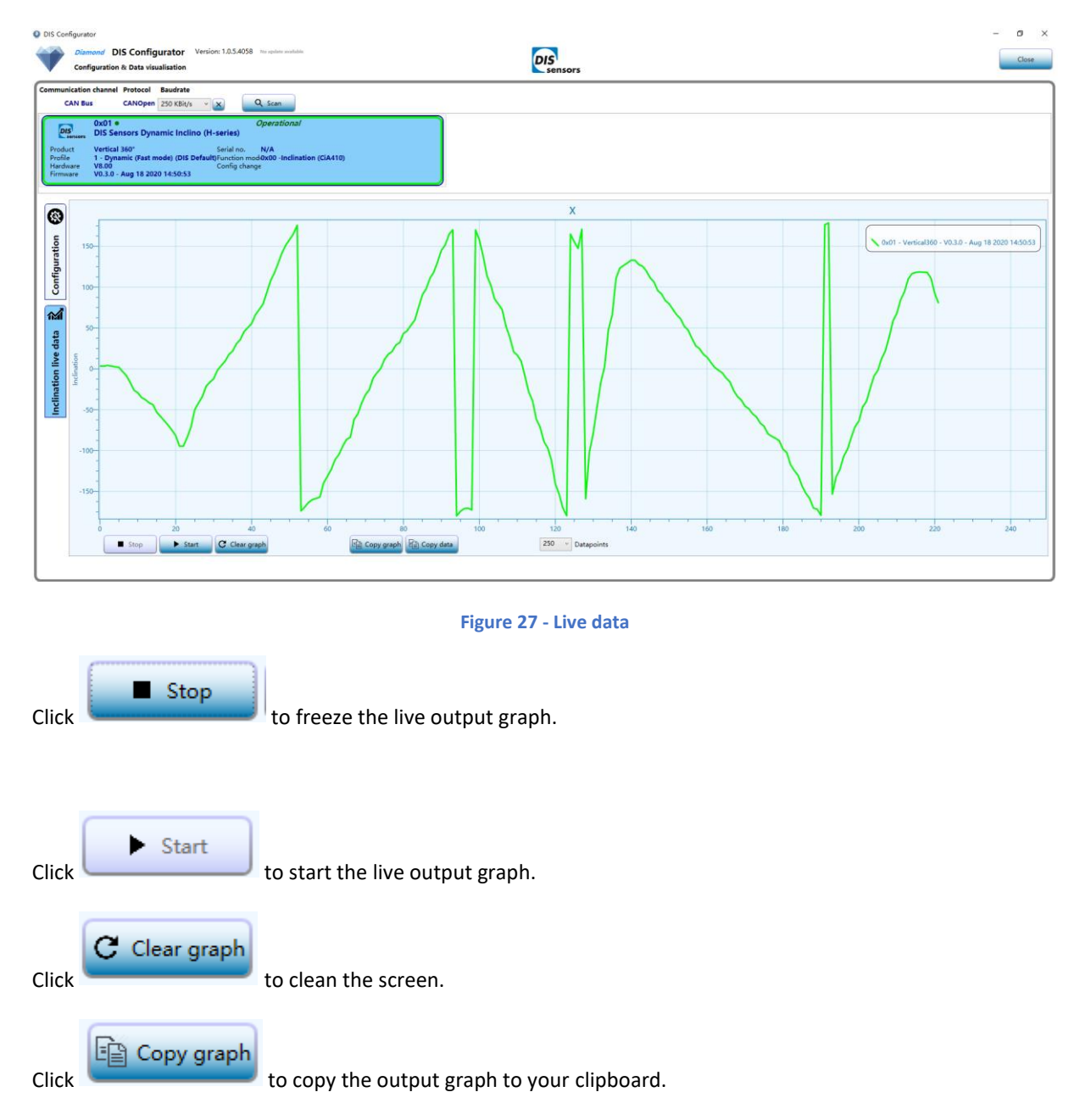

To get to your clipboard history at any time, press **Windows logo key** + **V**. You can also **paste** and **pin** frequently used items by choosing an individual item from your clipboard menu.

DIS makes sense!

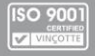

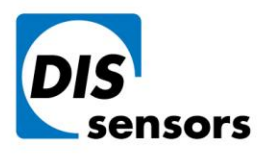

**T** +31 (0)35 - 603 81 81

M info@dis-sensors.com

Oostergracht 40

www.dis-sensors.com

3763 LZ Soest | The Netherlands

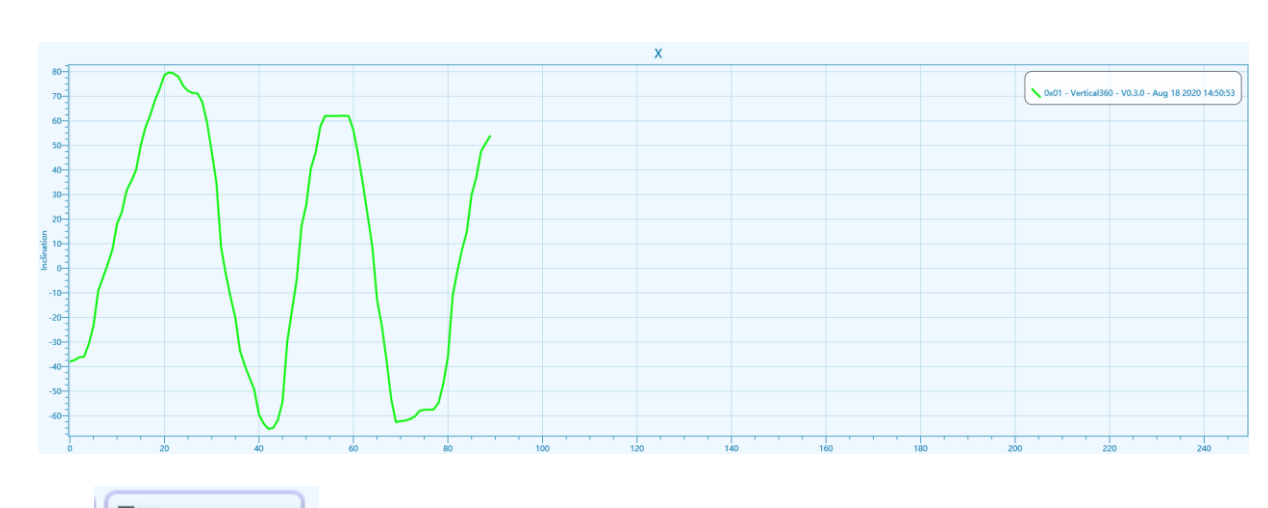

Click Copy data

to save the output data to the clipboard.

| Node : 01 - Longitudinal | ^ |
|--------------------------|---|
| 200                      |   |
| 200                      |   |
| 66.83                    |   |
| 68.49                    |   |
| 68.1                     |   |
| 72.95                    |   |
| 79.51                    |   |
| 88.96                    |   |
| 95.85                    |   |
| 91.81                    |   |
| 86.25                    |   |
| 72.77                    |   |
| 56.69                    |   |
| 13.15                    |   |
| -11.42                   |   |
| -57.47                   |   |
| -68.36                   |   |
| -65.09                   |   |
| -48.7                    |   |
| -27.05                   |   |
| -14.54                   |   |
| 10.32                    |   |
| 25.64                    |   |
| 42.64                    |   |
| R3 Δ1                    | ~ |
|                          |   |

Figure 28 - output data

|   | 500 | v | Datapoints |
|---|-----|---|------------|
| _ | 25  |   |            |
|   | 50  |   |            |
|   | 100 |   |            |
|   | 250 |   |            |
| l | 500 |   |            |

The maximum mount of the recent datapoints can be selected by

DIS makes sense!

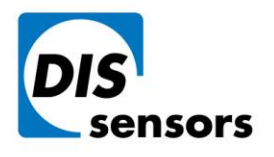

**T** +31 (0)35 - 603 81 81

Oostergracht 40

M info@dis-sensors.comW www.dis-sensors.com

3763 LZ Soest | The Netherlands

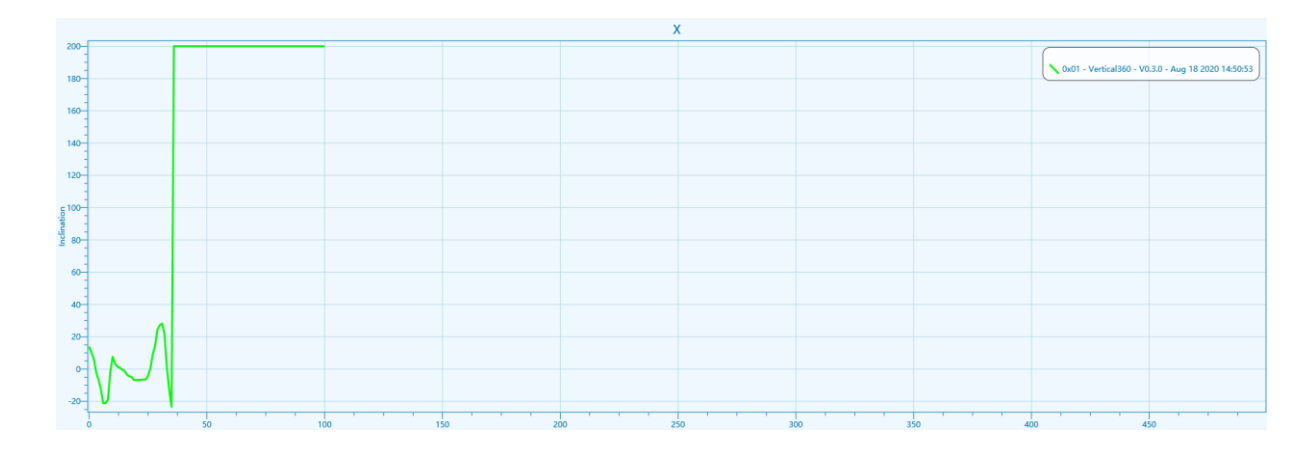

DIS makes sense!